## **IOP** Science

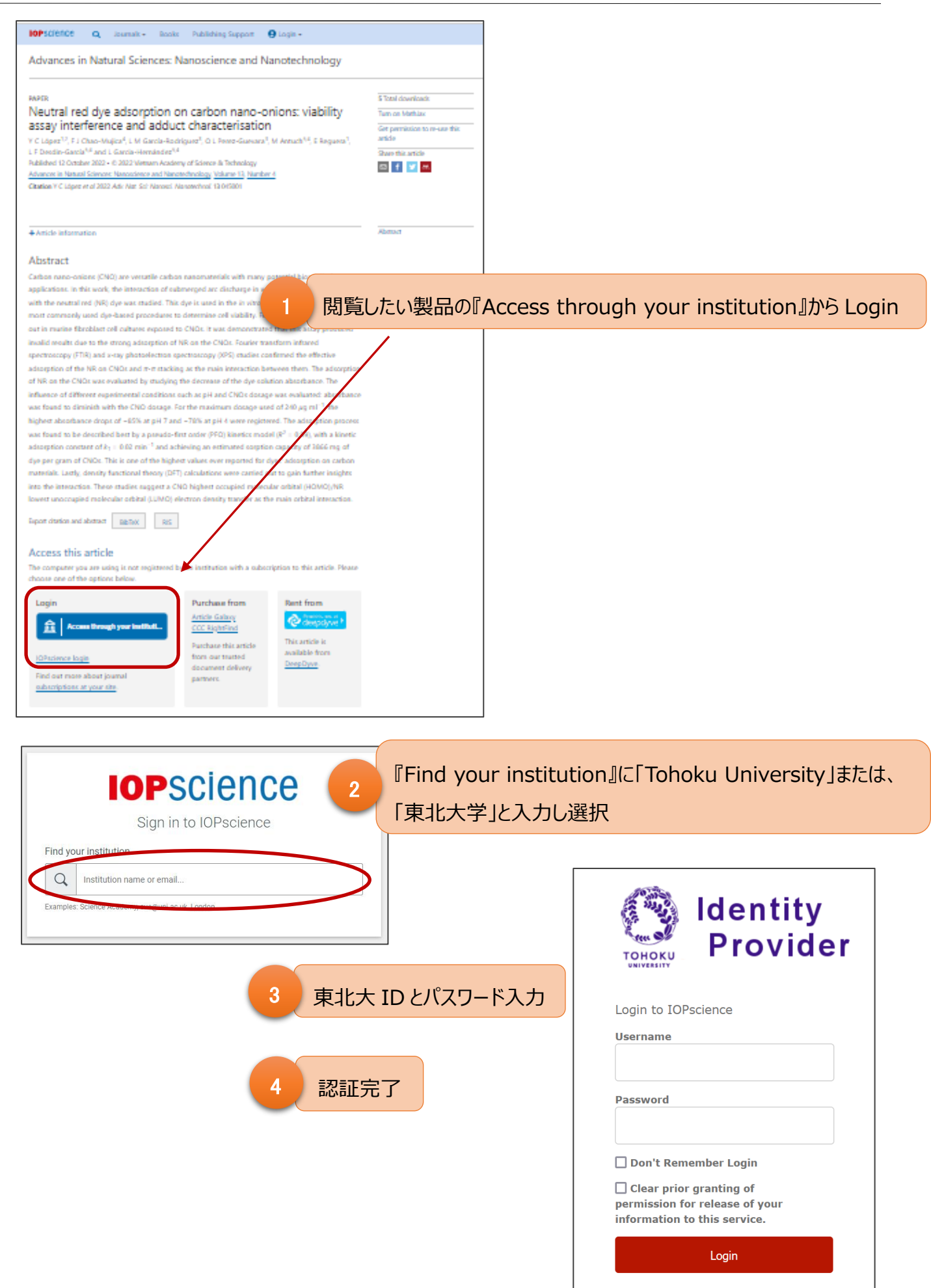